## **TUTORIAL N°O2 CRA:** EMISSÃO DE GUIAS DE AGENDAMENTOS EXTERNOS

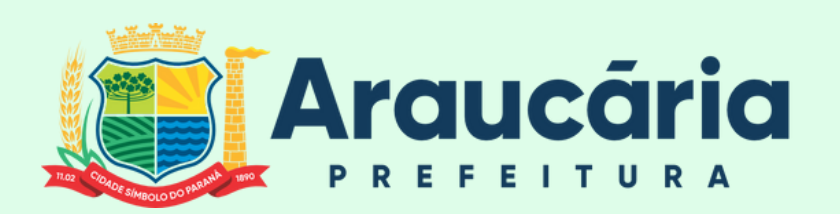

SAÚDE

DPGA

CRA

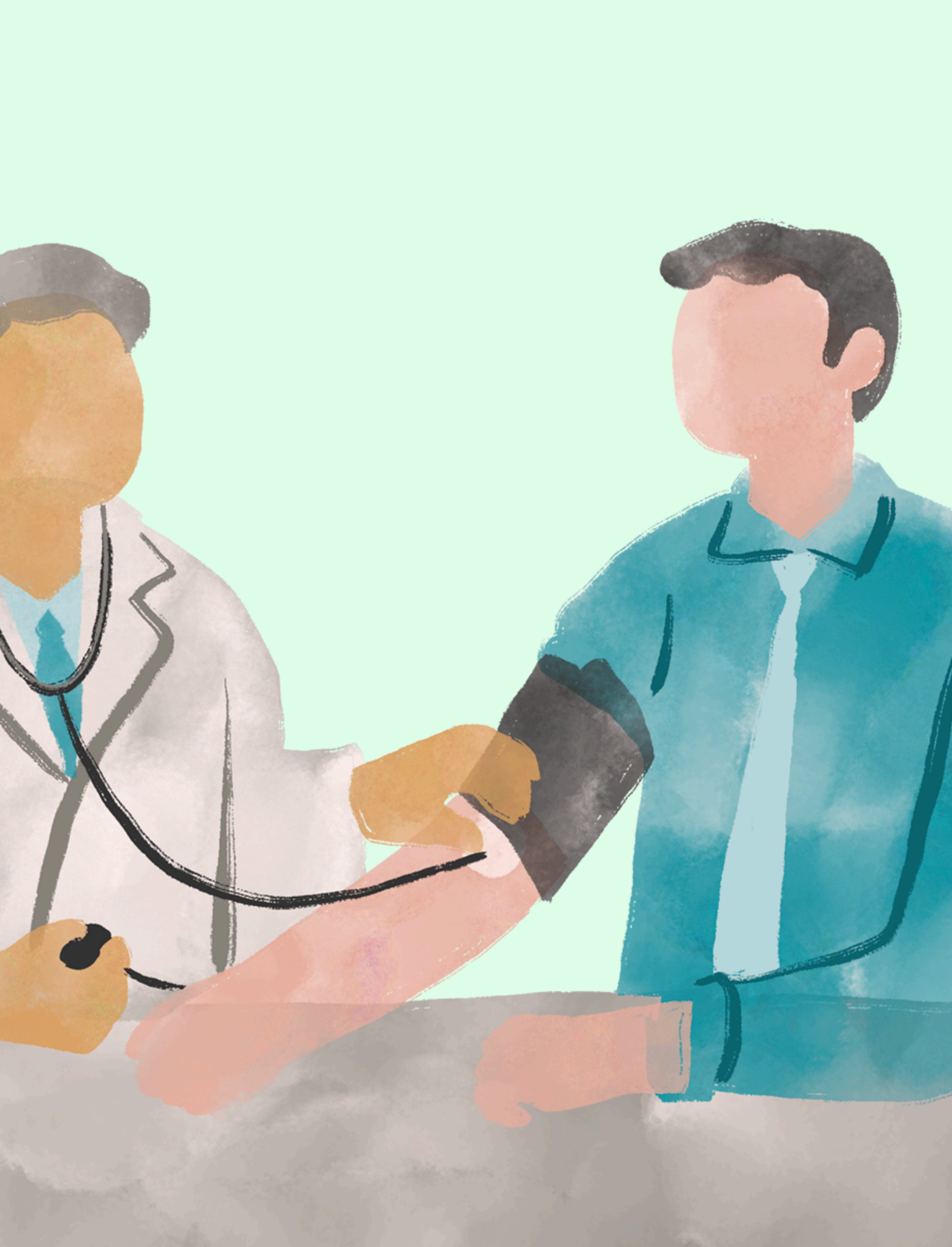

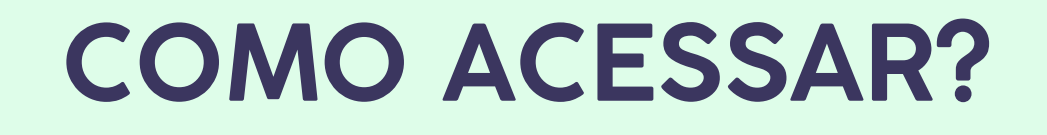

## No menu lateral, a vamos seguir o caminho ATENDIMENTO > AGENDAMENTO > LISTA DE ESPERA > CONSULTAS

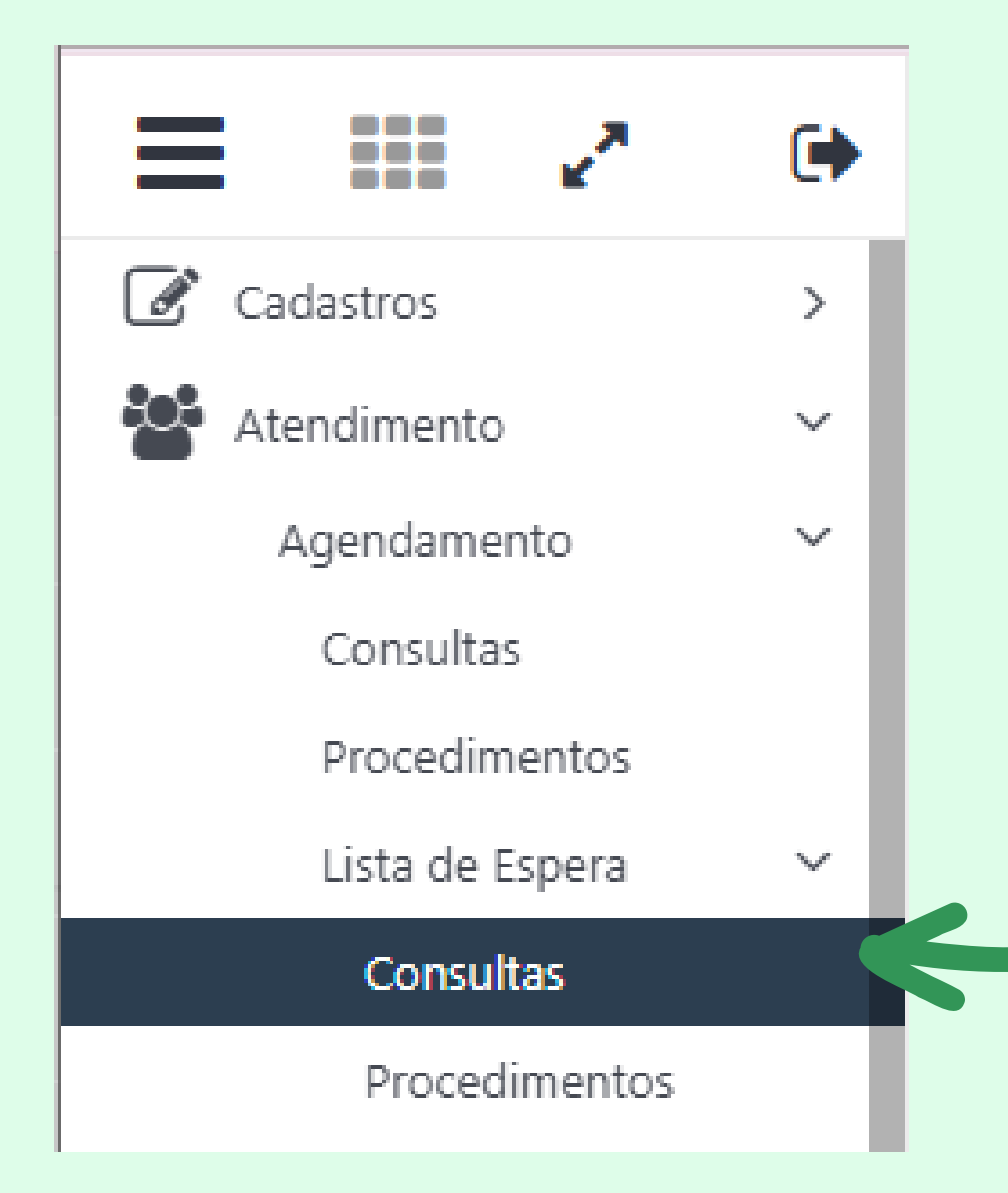

## Após selecionar o menu de consultas, o requerente deverá preencher os filtros de maneira correta para exibição fidedigna da fila.

## Filtros para consultar **agendamentos externos**

| 📰 Atendimento \ Agendamento \ Lista de Espera \ Consultas |                   |         |                          |                            |                                             |         |          |  |  |  |
|-----------------------------------------------------------|-------------------|---------|--------------------------|----------------------------|---------------------------------------------|---------|----------|--|--|--|
| Filtros                                                   |                   |         |                          |                            |                                             |         |          |  |  |  |
| Filtro:                                                   | Data de Saída 🛛 🗸 | Igual a | ✓ 10/02/2025             |                            |                                             |         |          |  |  |  |
| Unidade Origem:                                           | Todas             | •       | Especialidade de Origem: | Todos                      | <ul> <li>Profissional de Origem:</li> </ul> | Todos   | <b>•</b> |  |  |  |
| Convênio:                                                 | Todos             | •       | Unidade Destino:         | Todas                      | <ul> <li>Especialidade:</li> </ul>          | Todas   | <b>*</b> |  |  |  |
| Subespecialidade:                                         | Todas             | ~       | Profissional:            | Todos                      | • Tipo:                                     | Todos   | ~        |  |  |  |
| Tipo Consulta:                                            | Todas 🗸           |         | Situação:                | Agendado 🗸                 | Motivo de Bloqueio:                         | Todos   | ~        |  |  |  |
| Incluído por:                                             | Todos 🗸           |         | Agendamento:             | Todos 🗸                    | Urgência:                                   | Todas 🗸 |          |  |  |  |
| Avisado:                                                  | Todos 🗸           |         | Unidade do Cliente:      | Ubs Sao Francisco de Assis | <ul> <li>Situação Regulação:</li> </ul>     | Todas   | ~        |  |  |  |
| Q @ Q                                                     | Busca refinada    | Q 6     |                          |                            |                                             |         |          |  |  |  |

É importante selecionar a data do **dia anterior** ao buscar

Obs.: Data de saída refere-se ao dia que foi realizado o agendamento e NÃO o dia do atendimento ao paciente

Selecionar a Unidade de Saúde do requerente (Ubs São Francisco de Assis como exemplo)

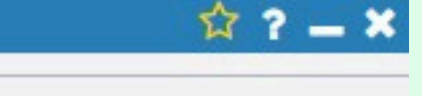

# Quando pesquisar ao clicar na lupa **Q** todos os agendamentos da unidade aparecerão na fila, para encontrar com mais facilidade os agendamentos externos, podemos fazer o seguinte:

| lidade      | Data de Retorno | Incluído por | Data do Bloqueio | Local do Atendin                              |
|-------------|-----------------|--------------|------------------|-----------------------------------------------|
|             |                 | Profissional | Cli              | que para ordenar por: Local                   |
|             |                 | Profissional |                  | Ubs Sao Francisco de                          |
|             |                 | Profissional |                  | Ubs Sao Francisco de                          |
|             |                 | Profissional |                  | Ubs Sao Francisco de                          |
|             |                 | Profissional |                  | Centro de Especialida<br>Medicas Dr Amur Fern |
| pecializada |                 | Profissional |                  | Ubs Sao Francisco de                          |
|             |                 | Profissional |                  | Clinica de Saude do lo                        |
|             |                 | Profissional |                  | 🔳 Ubs Sao Francisco de                        |
|             |                 | Profissional |                  | Agendamento Externo                           |
|             |                 |              |                  |                                               |

Clicar uma vez em "local do atendimento" e ao aparecer a flecha para baixo , clicar novamente para que ela se vire para cima , isso vai deixar a fila em ordem alfabética, e os **agendamentos externos** serão os primeiros listados

| nento        |       |
|--------------|-------|
| do Atendi    | mento |
| Assis        |       |
| Assis        | +     |
| Assis        | +     |
| des<br>reira |       |
| Assis        | +     |
| doso         |       |
| Assis        |       |
| 0            | +     |
|              | +     |
|              | +     |

|          | C | Quota |            | Data de Entrada | Situação | Posição | Nome do Cliente                        | - 1 | Nome da Mãe                | Nascimento         | Ida | de               | Profissional Solicitar            | te   |
|----------|---|-------|------------|-----------------|----------|---------|----------------------------------------|-----|----------------------------|--------------------|-----|------------------|-----------------------------------|------|
|          | ) | ×     | <b>ŕ</b> ۱ | 10/02/2025      | Agendado |         | Cadastro de Pacie<br>Teste Maria Teste |     | Incluir Agen               | damento            | ¢   | Regist           | rar Contato Telefônio             | o Of |
|          | ) | ×     | 8          | 03/02/2025      | Agendado |         |                                        | ø   | Alterar                    |                    | Ð   | Avisar           |                                   | Fo   |
|          | ) | ×     | \$         | 10/02/2025      | Agendado |         |                                        |     | Bloquear Ag                | endamento          | m   | Desblo           | oquear Agendament                 | G    |
|          |   |       |            |                 |          |         |                                        | Э   | Histórico do               | Cliente            | ₽   | Imprin<br>Entrad | nir Comprovante de<br>la na Lista |      |
|          | ) |       | ₼.         | 23/08/2024      | Agendado |         |                                        | 0   | Imprimir Cor<br>Agendament | mprovante de<br>to | ₽   | lmprir<br>Agenc  | nir Comprovante de<br>lamento     | c    |
|          | ) | ×     | ♠.         | 03/03/2023      | Agendado |         |                                        | Q   | Visualizar Re              | gulação            |     | Consu            | Iltar CADSUS                      | c    |
|          | ן |       | 8          | 18/04/2024      | Agendado |         |                                        | Q   | Visualizar                 | Visualizar         |     |                  |                                   | c    |
| <b>D</b> | ) |       | ♠          | 08/11/2024      | Agendado |         |                                        | e   |                            |                    |     | -                |                                   | c    |
|          |   |       |            |                 |          |         |                                        |     |                            |                    |     |                  |                                   |      |
|          |   |       |            |                 |          |         |                                        |     |                            |                    |     |                  |                                   |      |
|          |   |       |            |                 |          |         |                                        |     |                            |                    |     |                  |                                   |      |

Ao clicar com o botão **direito** do mouse em cima do encaminhamento de interesse, um menu estará disponível, e no mesmo, o requerente deve clicar em **"Visualizar"** 

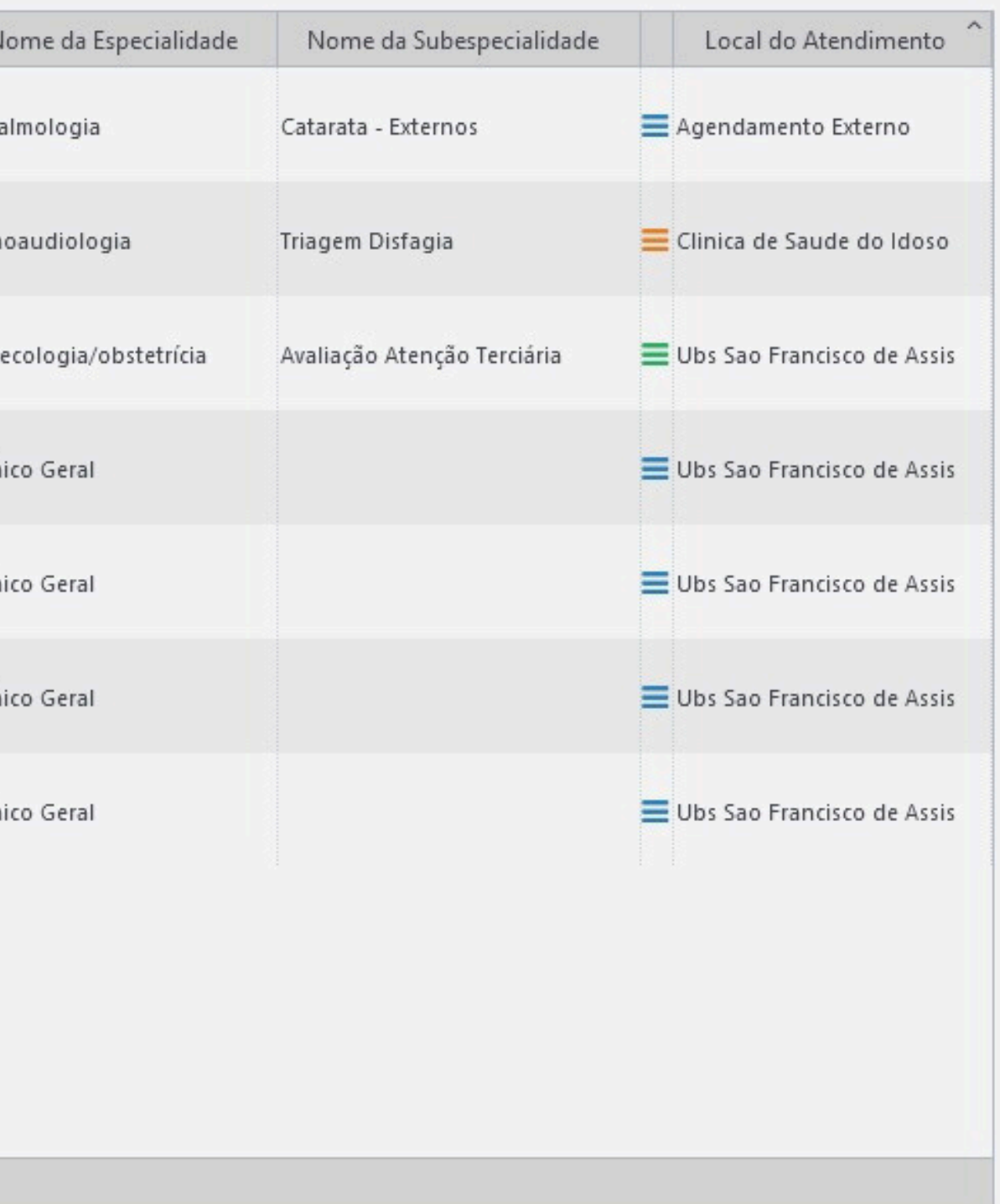

| 🔳 Ate   |                                                                             |                                         |
|---------|-----------------------------------------------------------------------------|-----------------------------------------|
| Filtros | Informações do Cliente                                                      |                                         |
|         | Cliente: 289651 🖉 Cadastro de Paciente Teste Maria                          | Res Res                                 |
| Unidi   | Sexo: Feminino                                                              |                                         |
| Culture | Município: Araucária - PR                                                   |                                         |
| Subes   | CNS: 224029360470007                                                        | 0                                       |
| 11      | CPF: 507.515.210-43                                                         |                                         |
|         | Pai:                                                                        |                                         |
|         | Endereço: Maria Brunatto Cantador, 1212, - Jardim Palomar -<br>83.704-540   | Ur                                      |
| Q       | Informações Gerais Histórico de Bloqueio Agendamento Procedimentos em Esper | a                                       |
|         | Prestador<br>Tipo: Terceiro                                                 |                                         |
|         | Convênio: 29 - [ Agendamento Externo ]                                      | Unidade Prestadora: 743 - [ Agendamen   |
| ~       | Profissional: -[]                                                           | Data/Hora da Consulta: 10/02/2025 00:01 |
| 0       | Transporte: Não                                                             | Tipo de Remoção:                        |
| 0       | Responsável                                                                 |                                         |
|         | Agendado por: 2902 - [                                                      | Data do Agendamento: 10/02/2025 08:36:0 |
| 00      | Anexos                                                                      |                                         |
|         | 51683327acc3024ebb9de421                                                    |                                         |
| 00      |                                                                             |                                         |
|         |                                                                             |                                         |
| 00      | PDF                                                                         |                                         |
|         |                                                                             |                                         |
| 00      |                                                                             |                                         |
|         |                                                                             |                                         |
|         |                                                                             |                                         |
|         |                                                                             |                                         |
|         |                                                                             |                                         |
|         |                                                                             |                                         |
|         | Fechar                                                                      |                                         |
| « L     | C Pagina 1 de 1 2 Heir State 1 7 de 7 registro(s)                           |                                         |
|         |                                                                             |                                         |

O encaminhamento se encontrará no espaço "anexos", na parte inferior da tela.

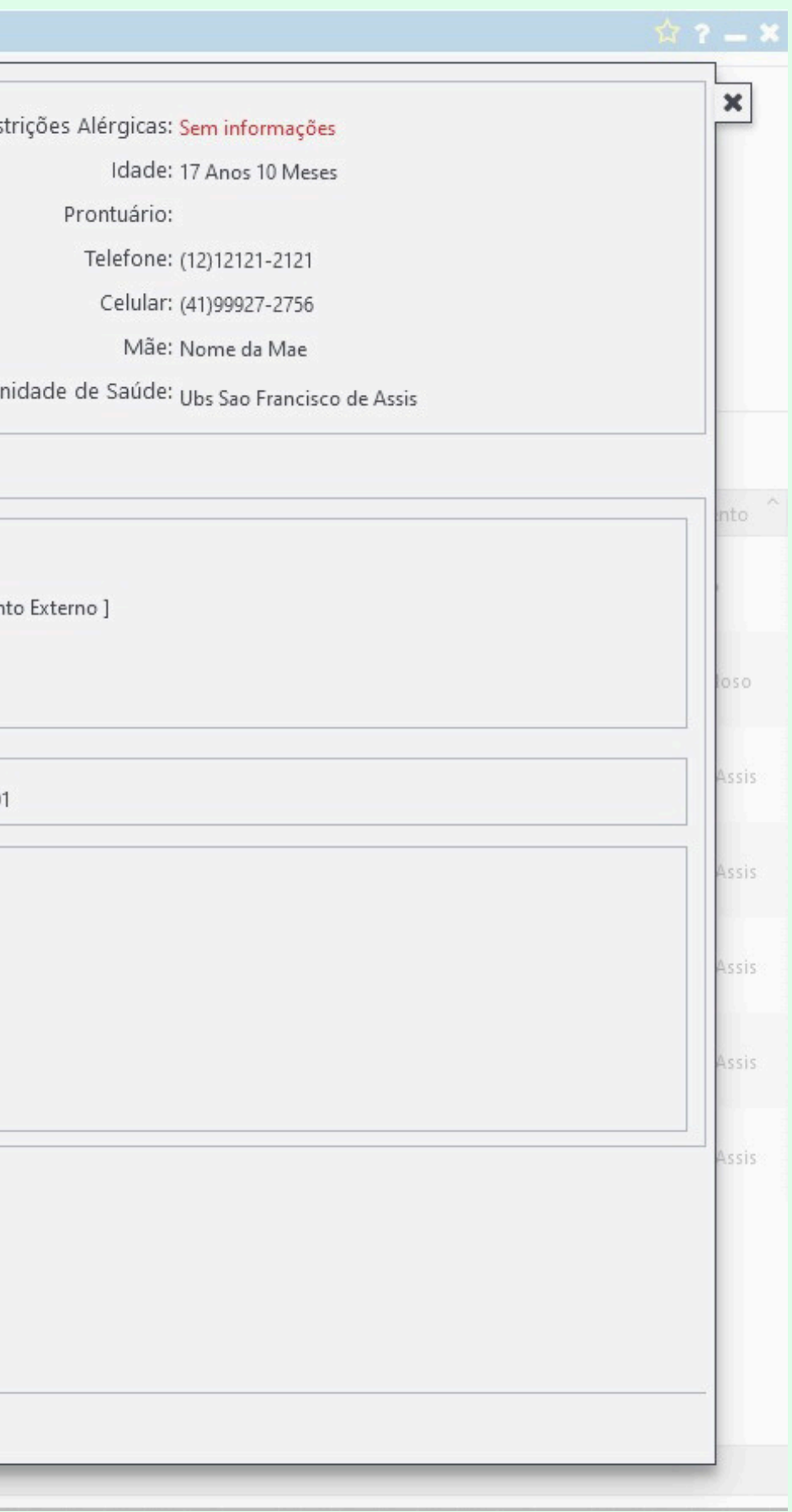

## **GUIAS DE EXAMES EXTERNOS**

# No menu lateral, a vamos seguir o caminho ATENDIMENTO > AGENDAMENTO > LISTA DE ESPERA > PROCEDIMENTOS

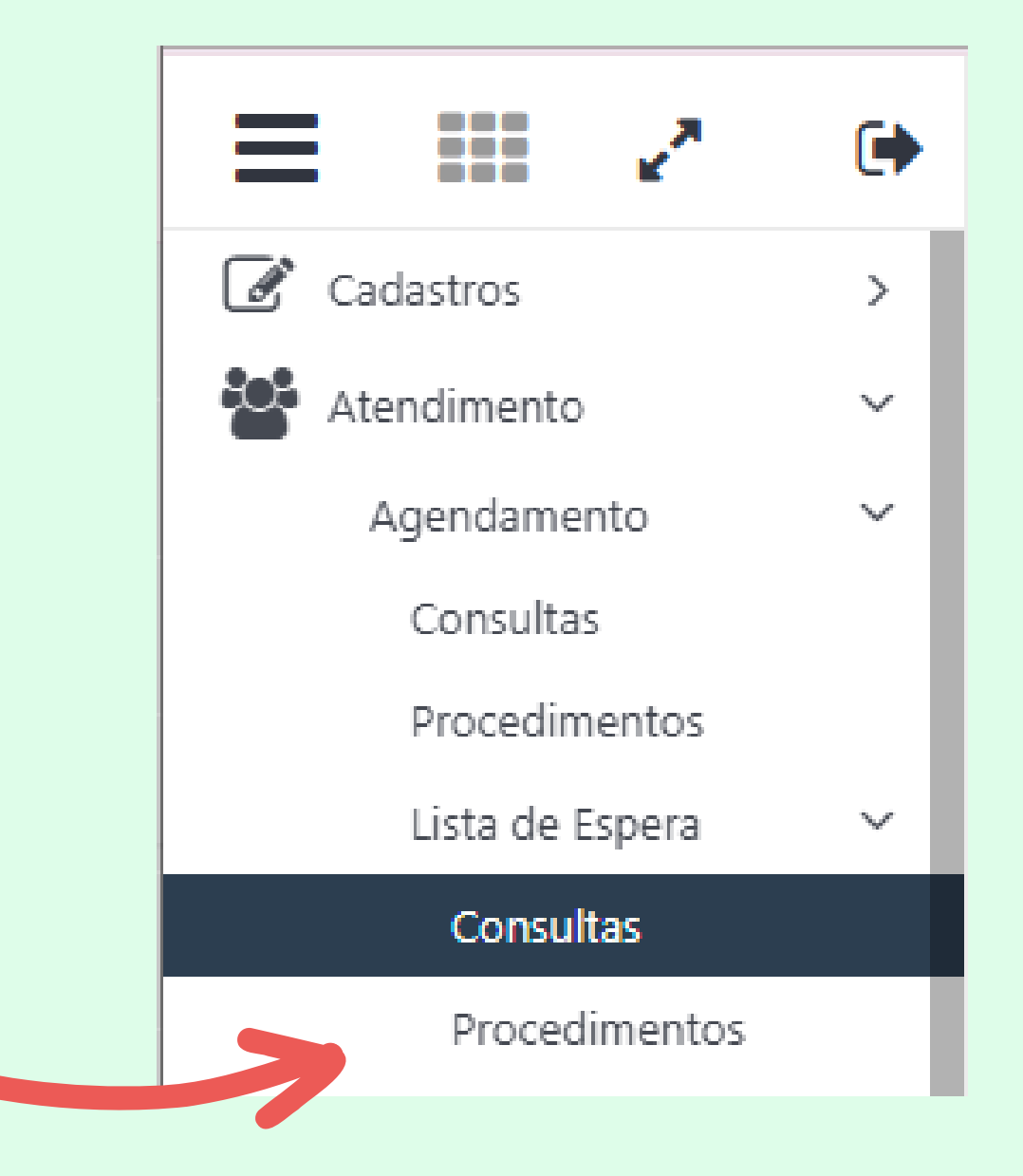

### Após selecionar o menu de procedimentos, o requerente deverá preencher os filtros de maneira correta para exibição da fila.

### Filtros para consultar agendamentos externos de exames

| 📕 Atendimento 🗤    | Agendamento \ Lista de Espera \ Procedin | nentos              |                     |   |       |
|--------------------|------------------------------------------|---------------------|---------------------|---|-------|
| Filtros            |                                          |                     |                     |   |       |
| Filtro             | Data do Bloqueio 🛛 🗸 Igual a             | ✓ 10/02/2025        |                     |   |       |
| Unidade Origem     | Todas 🔹                                  | Convênio:           | Todos               | • | Unida |
| Situação           | Bloqueado 🗸                              | Motivo de Bloqueio: | Agendamento Externo | • | In    |
| Tipo               | Todos 🗸                                  | Urgência:           | Todas               | ~ |       |
| Unidade do Cliente | Ubs Sao Francisco de Assis 🔹 🔻           | Situação Regulação: | Todas               | ~ |       |
|                    |                                          |                     |                     |   |       |
| प च च              | Busca refinada Q                         | + # #               | 8                   |   |       |

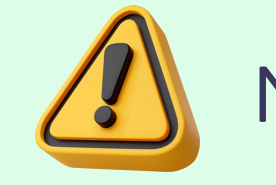

No caso dos exames, o filtro utilizado passa a ser "Data do Bloqueio"

| Destino:   | Todas | • |  |
|------------|-------|---|--|
| ído por:   | Todos | ~ |  |
| بمام معتبي | Todos | ~ |  |

|       | Quota | Data de Entrada | Situação  | Posição | Nome do Cliente       | Nome da Mãe                      | Nascimento | Idade                    | Unidade do (  | Cliente | Profissional Solicitante | Nome do Procedimento                 | A Examinar    |
|-------|-------|-----------------|-----------|---------|-----------------------|----------------------------------|------------|--------------------------|---------------|---------|--------------------------|--------------------------------------|---------------|
| 0 □≡♠ | ×     | 03/12/2024      | Bloqueado |         |                       |                                  |            |                          |               |         |                          | Ultrassonografia de<br>Abdomen Total | Nenhum        |
| 0 □≡⋔ | ×     | 05/12/2024      | Bloqueado |         |                       |                                  |            |                          |               | 1       |                          | Ultrassonografia de<br>Abdomen Total | Nenhum        |
| ● □ = | ×     | 06/02/2025      | Bloqueado |         | Ca<br>Tes             | gendamento                       | 📞 Regi     | strar Contat             | to Telefônico | co de   |                          | Ultrassonografia de<br>Abdomen Total | Abdômen Total |
|       |       |                 |           |         | Alterar               |                                  | 💬 Avisa    | ar                       |               |         |                          |                                      |               |
|       |       |                 |           |         | Bloquea               | r Agendamento                    | Desb       | oloquear Ag              | endamento     |         |                          |                                      |               |
|       |       |                 |           |         | Histórico             | o do Cliente                     | Lista      | iprovante d<br>de Espera | e Entrada na  |         |                          |                                      |               |
|       |       |                 |           |         | Compro<br>Agendar     | vante de<br>mento/Autorização    | Requ       | uisição de E             | xames         |         |                          |                                      |               |
|       |       |                 |           |         | Requisiç<br>Regulad   | ão de Exames<br>os               | Q Visua    | alizar Regul             | ação          |         |                          |                                      |               |
|       |       |                 |           |         | Consulta              | ar CADSUS                        | Q Visua    | əlizər                   |               | 2       |                          |                                      |               |
|       |       |                 |           |         | Selecion<br>requisiçã | ar <mark>e</mark> xames da<br>ão |            |                          | Visualiza     | ar      |                          |                                      |               |

Ao clicar com o botão direito do mouse em cima do encaminhamento de interesse, um menu estará disponível, e no mesmo, o requerente deve clicar em "Visualizar"

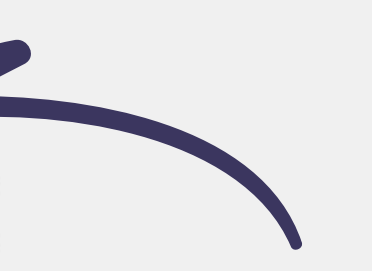

|   | Informações do Cliente                                                                                                    | Drigem                                                                         |                                                         |                                                |                                                                 |                         |                                                    |                         |                 |              |         | × |
|---|----------------------------------------------------------------------------------------------------|--------------------------------------------------------------------------------|---------------------------------------------------------|------------------------------------------------|-----------------------------------------------------------------|-------------------------|----------------------------------------------------|-------------------------|-----------------|--------------|---------|---|
|   | 289651 - Cadastro de<br>Paciente Teste Maria Teste<br>Idade: 17 Anos 10 Meses<br>Nascimento: 10/04/2007<br>Sexo: Feminino<br>Mãe: Nome da Mae<br>Prontuário: Sem informação | Data                                                                           | Requisição:<br>de entrada:<br>Profissional:<br>Unidade: | 1312028 Ø<br>06/02/2025 🗰<br>1533 Ø P<br>5 Ø U | <b>ា</b><br>atricia Beleski Carvalh<br>Jbsf Alceu do Valle Fer  | Número d<br>Data d<br>E | la Requisição:<br>la Requisição:<br>ispecialidade: | 06/02/2025<br>Pediatria |                 |              | ~       |   |
| ^ | Informações cadastrais<br>CNS : 224029360470007<br>CPF : 507.515.210-43<br>Telefone : (12)12121-2121                                                                        | Convênio: Selecione<br>Urgência: Urgente                                       |                                                         | *<br>*                                         | ب<br>ب                                                          |                         | Unidade: Selecione                                 |                         |                 | ~            | ninar   |   |
|   | Celular :<br>Unidade de 289651 - Ubs Sao Francisco de<br>saúde : Assis<br>Município : Araucária - PR<br>Endereço :<br>Jardim<br>Palomar<br>PR                               | Procedimento Nome do procedimento 0205020046 Ultrassonografia de Abdomen Total |                                                         | Situação<br>Bloqueado                          | A examinar Instr. Registro P<br>Abdômen<br>Total BPA/AIH/APAC 0 |                         | Prazo médio<br>0 dias                              | Posição<br>0 / 1318     | Regulado<br>Não | Ações<br>Q 🤊 | storico |   |
| ~ | Doenças e agravantes (9)                                                                                                    |                                                                                |                                                         |                                                |                                                                 |                         |                                                    |                         |                 |              |         |   |
| * | Medicamentos de uso contínuo (16)<br>Restrições alérgicas (0)                                                                                                    | Informações     Diagnóstico                                                    | adicionais                                              |                                                |                                                                 | Justificativa e         | observações                                        |                         |                 |              |         |   |

Na nova janela aberta, devemos clicar no símbolo 🕤 presente na coluna de ações do exame

|       | Inform                                                                                                    | ações do Clier                                               | nte              | Drigem                                                                 |                                                                                                    |         |        |  |  |  |  |
|-------|----------------------------------------------------------------------------------------------------|--------------------------------------------------------------|------------------|------------------------------------------------------------------------|----------------------------------------------------------------------------------------------------|---------|--------|--|--|--|--|
|       | 289651 - Cadastro de<br>Paciente Teste Maria Teste<br>Idade: 17 Anos 10 Meses<br>Nascimento: 10/04/2007<br>Sexo: Feminino<br>Mãe: Nome da Mae<br>Prontuário: Sem informação |                                                              |                  | Requisição:<br>Data de entrada:<br>Profissional:<br>Unidade:           | Requisição:       1312028       Ø         Data de entrada:       06/02/2025       Image: Comparison de la compacisión de la compacisión de la compacticida de la compacticida de la compactida de la compacticida de la compacticida de l |         |        |  |  |  |  |
| ^     | Infor<br>CNS :<br>CPF :                                                                                                    | mações cadast<br>224029360470007<br>507.515.210-43           | trais            | Informações de destino<br>Convênio:<br>Urgência:                       | Selecione<br>Urgente                                                                                                    |         | ~<br>~ |  |  |  |  |
|       | Celular :<br>Unidade de<br>saúde :<br>Município :                                                                                                    | (12)12121-2121<br>(<br>2<br>Histórico de I<br>2<br>Data/Hora | Bloqueio<br>Tipo | Histórico de Bloqueio       Nome do Usuário     Motivo     Observações |                                                                                                    |         |        |  |  |  |  |
| > > > | Doeng<br>Medicamen<br>Resti                                                                                                    | Fechar                                                       | Bloqueio         | 2902 - [                                                               | Agendamento                                                                                                    | Externo | Teste  |  |  |  |  |
|       |                                                                                                    |                                                              |                  |                                                                        |                                                                                                    |         |        |  |  |  |  |

Na nova janela aberta, devemos clicar no símbolo 🖬 presente na coluna de ações

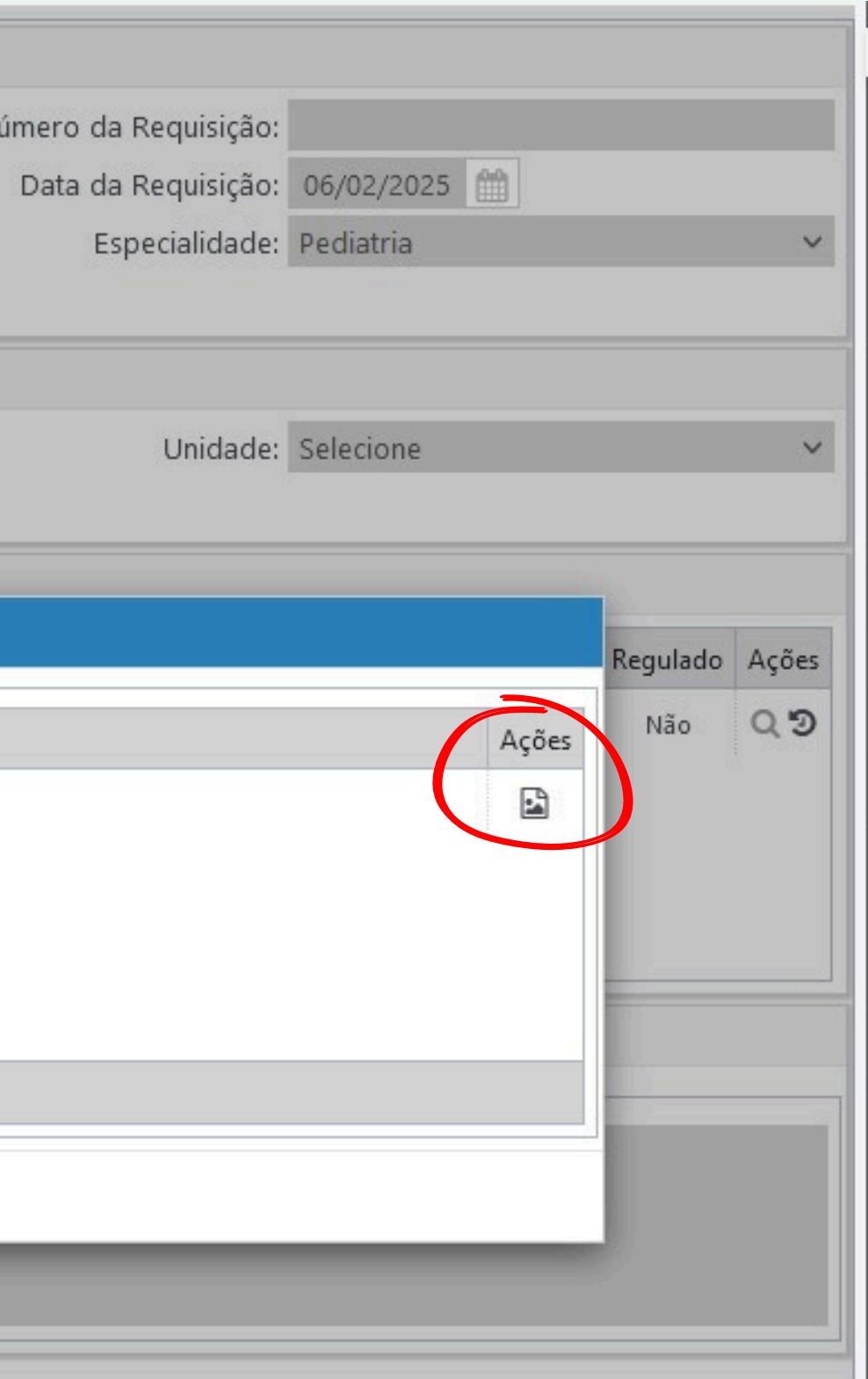

|             | Informações do Cliente                                                                                                    | Drigem                                                       |                                                                                     |                                                       |                                                                |                           |          |              |
|-------------|----------------------------------------------------------------------------------------------------|--------------------------------------------------------------|-------------------------------------------------------------------------------------|-------------------------------------------------------|----------------------------------------------------------------|---------------------------|----------|--------------|
|             | 289651 - Cadastro de<br>Paciente Teste Maria Teste<br>Idade: 17 Anos 10 Meses<br>Nascimento: 10/04/2007<br>Sexo: Feminino<br>Mãe: Nome da Mae<br>Prontuário: Sem informação | Requisição:<br>Data de entrada:<br>Profissional:<br>Unidade: | 1312028       Ø         06/02/2025       III         1533       Ø         5       Ø | Patricia Beleski Carvalho     Ubsf Alceu do Valle Fer | Número da Requisição:<br>Data da Requisição:<br>Especialidade: | 06/02/2025 🛗<br>Pediatria |          | ~            |
|             | 0                                                                                                    | Informações de destino                                       |                                                                                     |                                                       |                                                                |                           |          |              |
| ^           | Informações cadastrais<br>CNS : 224029360470007<br>CPF : 507.515.210-43                                                                                                    | Convênio:<br>Urgência:                                       | Selecione<br>Urgente                                                                | ~<br>~                                                | Unidade:                                                       | Selecione                 |          | ~            |
| ~<br>~<br>~ | Celular : (<br>Unidade de<br>saúde : )<br>Município :<br>End cço : (<br>Doenç<br>Medicament<br>Kottr                                                                        | Exames                                                       | A                                                                                   | nexo                                                  |                                                                |                           | Regulado | Ações<br>Q D |
|             |                                                                                                    |                                                              |                                                                                     |                                                       |                                                                |                           |          |              |

### O encaminhamento estará na aba de **anexos**.